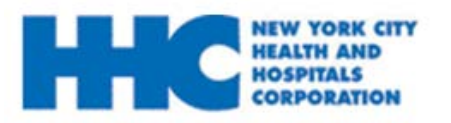

## **Congratulations on your job offer!**

#### Your Online Job Offer:

Through Online Job Offers, prospective employees can view, decline, accept and complete pending job offers.

This is a comprehensive guide of all aspects of completing your job offer. You can jump to different sections by selecting the different links below.

#### **TABLE OF CONTENTS**

| Page 3-4: | HOW TO VIEW MY JOB OFFER              |  |
|-----------|---------------------------------------|--|
| 0         | · · · · · · · · · · · · · · · · · · · |  |

- Page 5-9:HOW TO ACCEPT MY JOB OFFER
- Page 10-14: HOW TO DECLINE MY JOB OFFER
- Page 15-23:HOW TO UPLOAD MY EMPLOYMENT DOCUMENT

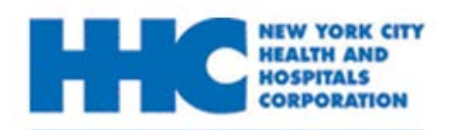

## How to Complete My Job Offer

Remember to sign and date each document. If you have any questions, please do not hesitate to contact your local Human Resources Recruiting Department listed below.

| Facility                   | Main Line         |
|----------------------------|-------------------|
| Bellevue                   | 212-562-6283      |
| Central Office             | 212-442-0352      |
| Coler                      | 646-640-4020      |
| Coney Island               | 718-616-4360/4826 |
| East New York              | 718-240-0509      |
| Elmhurst                   | 718-334-4821      |
| Gouverneur                 | 212-238-7073      |
| Harlem                     | 212-939-2620/2593 |
| Health & Home Care         | 646-458-6100      |
| Henry J. Carter            | 646-686-0273      |
| Jacobi/North Central Bronx | 718-918-3520      |
| Kings County               | 718-245-2000      |
| Lincoln                    | 718-579-6465      |
| McKinney Center            | 718-245-7322      |
| MetroPlus                  | 212-908-8600      |
| Metropolitan               | 646-672-3002      |
| Morrisania/Belvis          | 718-579-6465      |
| Queens                     | 718-883-4832      |
| Renaissance                | 212-939-2620/2593 |
| Sea View                   | 718-317-3290      |
| Woodhull/Cumberland        | 718-963-8132      |

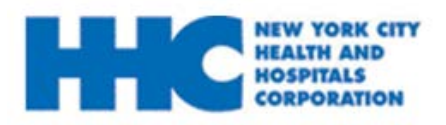

### How to View My Job Offer

You will receive an email notification of your job offer. Please follow the steps below to **view** this offer.

- **1.** Go to employment.nychhc.org
- 2. Enter your User Name and Password and click Login

| Sign In                                        |                  |
|------------------------------------------------|------------------|
| You must sign in to continue.                  |                  |
| *User Name VictoriaApplicant                   | Forgot User Name |
| *Password ••••••                               | Forgot Password  |
| Sign In<br>Don't have a User Nume or Password? | Register Now     |

#### **3.** On the *Careers Home* page, click on the <u>job offer has been received</u> link.

| Job Search                 | Job Search   My Notifications   My Activities   My Saved Jobs | My Saved Searches   My Contact Information | Signed In as VICTORIA         |
|----------------------------|---------------------------------------------------------------|--------------------------------------------|-------------------------------|
| Advanced Search            |                                                               |                                            | My Notifications              |
| Keywords                   |                                                               | Search Tips                                | 1 job offer has been received |
| Department                 |                                                               |                                            | 1 notification is received    |
| Locations                  | All Locations                                                 |                                            |                               |
| Job Opening ID             |                                                               | ]                                          | My Activities                 |
| Regular/Temporary Position | T                                                             | ]                                          | 5 applications are submitted  |
| Full/Part Time             | τ                                                             | ]                                          | 3 resumes are saved           |
| Shift                      | T                                                             | ]                                          |                               |
| Desired Pay                | Currency                                                      | ]                                          |                               |
| Recruiter                  |                                                               | ]                                          |                               |
| Hiring Manager             |                                                               | ]                                          |                               |
| Jobs Posted Within         | Last Month 🔻                                                  | ]                                          |                               |
|                            | Search Clear Search Save Search Basic Search                  |                                            |                               |

#### 4: On the Job Offers section, select the 🖹 icon to view your job offer.

| My Notification         | S Job Search   My N                           | lotifications   N | /ly Activities   My | y Saved Jobs   My Sav | ved Searches   My C | ontact Information |
|-------------------------|-----------------------------------------------|-------------------|---------------------|-----------------------|---------------------|--------------------|
| Job Offers              |                                               |                   |                     |                       |                     |                    |
| Click Here to View      | Job Title                                     | Job ID            | Status              | Location              | Offer Date          | Expiration Date    |
|                         | Ast Dir. Hosp X03779 REVISED REPOST           | 17754             | New                 | Queens                | 01/02/2015          | 01/15/2015         |
| Notifications           |                                               |                   |                     |                       |                     |                    |
| Subject                 |                                               |                   |                     | R                     | leceived            | Delete             |
| You have a job offer: A | Ast Dir. Hosp X03779 REVISED REPOST (Job ID 1 | 17754)            |                     | 0                     | 1/02/2015 1:28PM    | Â                  |
| Return to Previous Pag  | je Job Search   My N                          | lotifications   N | /ly Activities   M  | y Saved Jobs   My Sav | ed Searches   My C  | ontact Information |

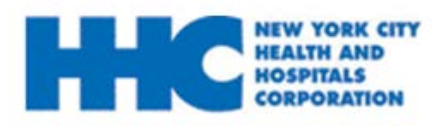

## How to View My Job Offer

# **5:** Once on the *Job Offer* page, review all details. Click on each document details to review the document attachment.

| Job O                  | ffer                                                   | Job Search   My Notifications   My Activ      | vities   My Saved Jobs   My Saved Searche | s   My Contact Information          |
|------------------------|--------------------------------------------------------|-----------------------------------------------|-------------------------------------------|-------------------------------------|
| We'd                   | like to hire you for the follow                        | ving position:                                |                                           |                                     |
|                        | Posting Title                                          | Ast Dir. Hosp X03779 REVISED REPOST           |                                           |                                     |
|                        | Job Opening ID                                         | 17754                                         |                                           |                                     |
|                        | Offer Date                                             | 01/02/2015                                    |                                           |                                     |
|                        | Offer Expiration Date                                  | 01/15/2015                                    |                                           |                                     |
| Congratu               | lations! We are delighted to extend this               | offer of employment to you.                   |                                           |                                     |
| Please re<br>an attach | eview each of the documents carefully b<br>ment below. | efore responding to this offer. The documents | marked as Action Required 🏝 MUST be co    | mpleted and uploaded as             |
| For instru             | ctions on how to upload a document to                  | your Job Offer page, please visit our NEW EN  | IPLOYEE section of Employee Self Service  | site, <u>http://ess.nychhc.org/</u> |
| If you hav             | ve any questions, contact the Human Re                 | esources Department assistance.               |                                           |                                     |
| Step 1 -               | Review Offer Information                               |                                               |                                           |                                     |
| Action<br>Required     | Туре                                                   |                                               | Details                                   |                                     |
| Δ                      | Document                                               |                                               | GROUP 11 PRE-EMPLOYMENT PACK              | -                                   |
|                        | Document                                               |                                               | HHC BENEFITS OVERVIEW GROUP               |                                     |
|                        | Document                                               |                                               | HHC OPERATIONS AND PROCEDURES             |                                     |
|                        | Document                                               |                                               | HHC POLICIES MEMOS                        |                                     |
| Δ                      | Document                                               |                                               | DOI PACKAGE                               |                                     |
|                        | Document                                               |                                               | OP 20-26 TIME & LEAVE GROUP 11            |                                     |
|                        | Document                                               |                                               | Offer Letter                              |                                     |

**Please note:** If you choose to accept this job offer, you must complete and upload all documents marked with an **A** icon under the **Action Required** section before the **Offer Expiration Date**.

For more information on how to accept a job offer please refer to the <u>How to</u> <u>Accept a Job Offer</u> section.

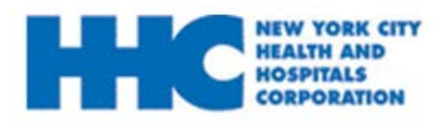

You will receive an email notification of your job offer. Please follow the steps below to **accept** this offer.

- **1.** Go to employment.nychhc.org
- 2. Enter your User Name and password and click Login

| Sign In                                       |                  |
|-----------------------------------------------|------------------|
| You must sign in to continue.                 |                  |
| *User Name VictoriaApplicant                  | Forgot User Name |
| *Password ••••••                              | Forgot Password  |
| Sign In<br>Don't have a User N e or Password? | Register Now     |

#### **3.** On the *Careers Home* page, click on the <u>job offer has been received</u> link.

| Job Search                 | Job Search   My Notifications   My Activities   My Saved Jobs   My Saved Searches   My Contact Information | Signed In as VICTORIA         |
|----------------------------|----------------------------------------------------------------------------------------------------|-------------------------------|
| Advanced Search            |                                                                                                    | My Notifications              |
| Keywords                   | Search Tips                                                                                                | 1 job offer has been received |
| Department                 | ٩                                                                                                    | 1 notification is received    |
| Locations 🔎                | All Locations                                                                                              |                               |
| Job Opening ID             |                                                                                                    | My Activities                 |
| Regular/Temporary Position | ۲                                                                                                    | 5 applications are submitted  |
| Full/Part Time             | ۲                                                                                                    | 3 resumes are saved           |
| Shift                      | ۲                                                                                                    |                               |
| Desired Pay                | Currency                                                                                                   |                               |
| Recruiter                  |                                                                                                    |                               |
| Hiring Manager             |                                                                                                    |                               |
| Jobs Posted Within         | Last Month T                                                                                               |                               |
|                            | Search Clear Search Basic Search                                                                           |                               |

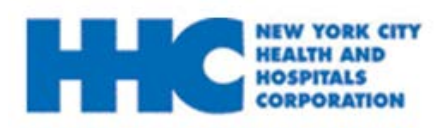

#### **4.** On the **Job Offers** section, select the 🖹 icon to view your job offer.

| My Notification       | 1S Job Search   My 1                        | Notifications   N | /ly Activities   M | y Saved Jobs   My Sa | ived Searches   My C | ontact Information |
|-----------------------|---------------------------------------------|-------------------|--------------------|----------------------|----------------------|--------------------|
| Job Offers            |                                             |                   |                    |                      |                      |                    |
| Click Here to View    | Job Title                                   | Job ID            | Status             | Location             | Offer Date           | Expiration Date    |
| Notifications         | Ast Dir. Hosp X03779 REVISED REPOST         | 17754             | New                | Queens               | 01/02/2015           | 01/15/2015         |
| Subject               |                                             |                   |                    | ſ                    | Received             | Delete             |
| You have a job offer: | Ast Dir. Hosp X03779 REVISED REPOST (Job ID | 17754)            |                    | 1                    | 01/02/2015 1:28PM    | Î                  |
| Return to Previous Pa | age Job Search   My f                       | Notifications   N | /ly Activities   M | y Saved Jobs   My Sa | wed Searches   My C  | ontact Information |

# **5:** Once on the *Job Offer* page, review all details. Click on each document details to review the document attachment.

| Job O                  | ffer                                                   | Job Search   My Notifications   My Activ      | vities   My Saved Jobs   My Saved Searche | s   My Contact Information          |
|------------------------|--------------------------------------------------------|-----------------------------------------------|-------------------------------------------|-------------------------------------|
| We'd                   | like to hire you for the follow                        | ving position:                                |                                           |                                     |
|                        | Posting Title                                          | Ast Dir. Hosp X03779 REVISED REPOST           |                                           |                                     |
|                        | Job Opening ID                                         | 17754                                         |                                           |                                     |
|                        | Offer Date                                             | 01/02/2015                                    |                                           |                                     |
|                        | Offer Expiration Date                                  | 01/15/2015                                    |                                           |                                     |
| Congratu               | lations! We are delighted to extend this               | offer of employment to you.                   |                                           |                                     |
| Please re<br>an attach | view each of the documents carefully to<br>ment below. | efore responding to this offer. The documents | marked as Action Required 🏝 MUST be co    | mpleted and uploaded as             |
| For instru             | ctions on how to upload a document to                  | your Job Offer page, please visit our NEW EM  | IPLOYEE section of Employee Self Service  | site, <u>http://ess.nychhc.org/</u> |
| If you hav             | re any questions, contact the Human R                  | esources Department assistance.               |                                           |                                     |
| Action                 |                                                        |                                               | 2.4.7                                     |                                     |
| Required               | Туре                                                   |                                               | Details                                   |                                     |
| Δ                      | Document                                               |                                               | GROUP 11 PRE-EMPLOYMENT PACK              | -                                   |
|                        | Document                                               |                                               |                                           | 1                                   |
|                        | Document                                               |                                               | HHC OPERATIONS AND PROCEDURES             |                                     |
|                        | Document                                               |                                               | HHC POLICIES MEMOS                        |                                     |
| Δ                      | Document                                               |                                               | DOI PACKAGE                               |                                     |
| <u></u>                | Document                                               |                                               | OP 20-26 TIME & LEAVE GROUP 11            |                                     |
|                        | Document                                               |                                               | Offer Letter                              |                                     |

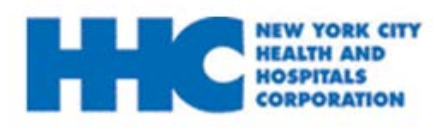

## How to Accept My Job Offer

**6**: The selected document will display as a new tab, once you are directed to the PDF's, review *all* information.

| Careers × hrdevweb3.nychhc.org:1                                                                                                    |                                                                                                    |
|----------------------------------------------------------------------------------------------------|----------------------------------------------------------------------------------------------------|
| ← → C 🖌 🗋 hrdevweb3.nyc                                                                                                    | psc/hr92qa/view/_empty_/433b73f2-92b1-11e4-af7e-f14f2ad9a32b/tmpdb/Group_11_Pre-Employment_Pac              |
| 👯 Apps 🗀 Imported From IE 🕒 HH🖉 🛛 HR 🕒                                                                                                    | HUMAN RESOURCES 🗈 BMC Remedy 🏟 Credit Cards from Ci 丙 Bloomingdale's - Si 💾 TJX Rewards® Plati 🗋 Accounts 🦕 |
| Tat Landson                                                                                                    |                                                                                                    |
|                                                                                                    |                                                                                                    |
|                                                                                                    | NEW YORK CITY HEALTH AND HOSPITALS CORPORATION                                                              |
|                                                                                                    | 125 Worth Street, New York, NY 10013                                                                        |
|                                                                                                    |                                                                                                    |
|                                                                                                    | NEW EMPLOYEE PACKAGE                                                                                        |
|                                                                                                    |                                                                                                    |
|                                                                                                    | Please complete the following sections and then read through the entire package. This package               |
|                                                                                                    | must be uploaded in order to accept your offer. If you have any questions on how to complete                |
|                                                                                                    | this package, please refer to the instructional material in the new employee section of                     |
|                                                                                                    | ess.nychhc.org.                                                                                             |
|                                                                                                    |                                                                                                    |
|                                                                                                    | BIOGRAPHICAL INFORMATION                                                                                    |
|                                                                                                    | DATE:                                                                                                    |
|                                                                                                    | EIDST NAME.                                                                                                 |
|                                                                                                    | MIDDLE NAME:                                                                                                |
|                                                                                                    | LAST NAME:                                                                                                  |
|                                                                                                    |                                                                                                    |
|                                                                                                    | HOME ADDRESS:                                                                                               |
|                                                                                                    | APARTMENT #:                                                                                                |
| Among the second second | CITY:                                                                                                    |

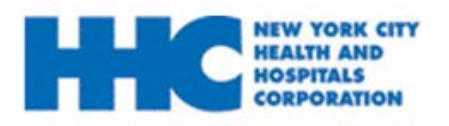

## How to Accept My Job Offer

# **7:** If you choose to accept this job offer, click on the *Acknowledgements* checkbox then click **Accept**.

| NEW YORK CITY                                     |                                                        |                                                                                       |
|---------------------------------------------------|--------------------------------------------------------|---------------------------------------------------------------------------------------|
| HOSPITALS<br>CORPORTION                           |                                                        |                                                                                       |
| Job Offer                                         | Job Search   My Notification                           | ons   My Activities   My Saved Jobs   My Saved Searches   My Contact Informat         |
| We'd like to hire y                               | u for the following position:                          |                                                                                       |
|                                                   | Posting Title Ast Dir. Hosp X03779 REVISED             | ) REPOST                                                                              |
|                                                   | Job Opening ID 17754                                   |                                                                                       |
| _                                                 | Offer Date 01/02/2015                                  |                                                                                       |
| c                                                 | fer Expiration Date 01/15/2015                         |                                                                                       |
| Congratulations! We are d                         | ighted to extend this offer of employment to you.      |                                                                                       |
| Please review each of the<br>an attachment below. | ocuments carefully before responding to this offer. In | ie documents marked as Action Required 🕭 MUST be completed and uploaded a             |
| For instructions on how to                        | pload a document to your Job Offer page, please visi   | t our NEW EMPLOYEE section of Employee Self Service site, <u>http://ess.nychhc.or</u> |
| ▲ Document                                        |                                                        | GROUP 11 PRE-EMPLOYMENT PACK                                                          |
| Document                                          |                                                        | HHC BENEFITS OVERVIEW GROUP 11                                                        |
| Document                                          |                                                        | HHC OPERATIONS AND PROCEDURES                                                         |
| Document                                          |                                                        | HHC POLICIES MEMOS                                                                    |
| ▲ Document                                        |                                                        | DOI PACKAGE                                                                           |
| Document                                          |                                                        | OP 20-26 TIME & LEAVE GROUP 11                                                        |
| Document                                          |                                                        | Offer Letter                                                                          |
| Step 2 - Acknowledge C                            | fer                                                    |                                                                                       |
| C acknowledge that I                              | ave reviewed and understand the job offer details for  | the position listed.                                                                  |
| mments                                            |                                                        |                                                                                       |
| Accept                                            | eject                                                  |                                                                                       |
| Step 3 - Return Comple                            | ed Documents                                           |                                                                                       |
| No completed documer                              | s have been added                                      |                                                                                       |
| Send Selected to Re                               | ruiter Upload Documents                                | ]                                                                                     |
|                                                   |                                                        |                                                                                       |

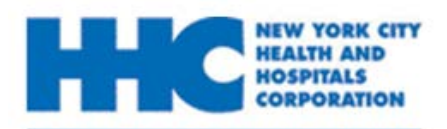

#### 8: You have successfully accepted your online offer.

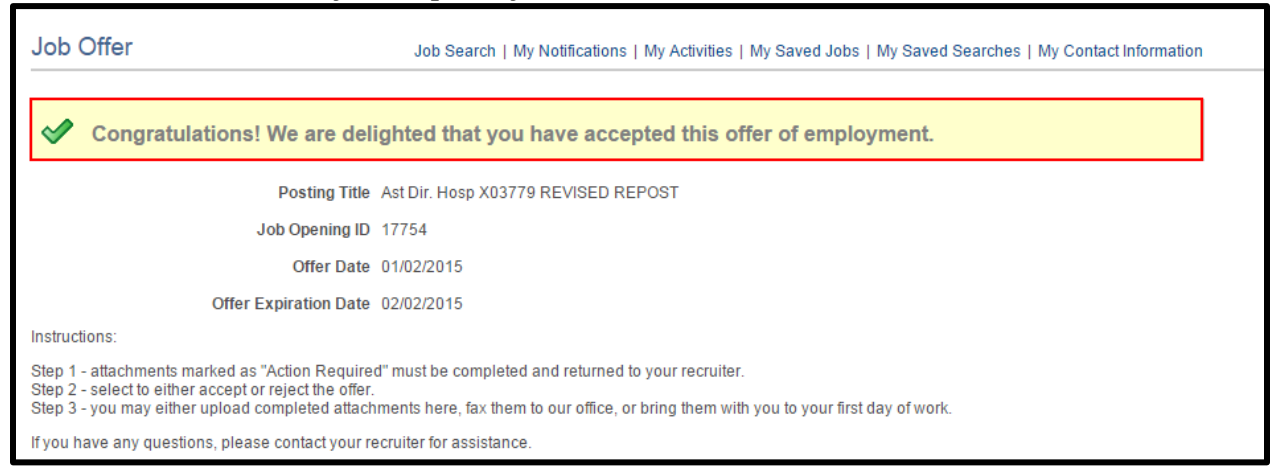

**Please note:** If you choose to accept this job offer, you must complete and **upload** all documents marked with an **A** icon under the **Action Required** section before the **Offer Expiration Date**.

For more information on how to upload a job document please refer to the <u>How</u> to Upload My Employment Package section.

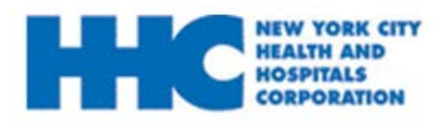

You will receive an email notification of your job offer. Please follow the steps below to **decline** this offer.

- **1.** Go to employment.nychhc.org
- 2. Enter your User Name and password and click Login

| Sign In                                        |                  |
|------------------------------------------------|------------------|
| You must sign in to continue.                  |                  |
| *User Name VictoriaApplicant                   | Forgot User Name |
| *Password ••••••                               | Forgot Password  |
| Sign In<br>Don't have a User Note or Password? | Register Now     |

**3.** On the *Careers Home* page, click on the <u>job offer has been received</u> link.

| Job Search                 | Job Search   My Notifications   My Activities   My Saved Jobs   My Sav | ved Searches   My Contact Information Signed In as VICTORIA |
|----------------------------|------------------------------------------------------------------------|-------------------------------------------------------------|
| Advanced Search            |                                                                        | My Notifications                                            |
| Keywords                   | Search                                                                 | Tips 1 job offer has been received                          |
| Department                 | Q                                                                      | 1 notification is received                                  |
| Locations 🔎                | All Locations                                                          | My Activities                                               |
| Job Opening ID             |                                                                        |                                                             |
| Regular/Temporary Position | T                                                                      | 5 applications are submitted                                |
| Full/Part Time             | ۲                                                                      | 3 resumes are saved                                         |
| Shift                      | ¥                                                                      |                                                             |
| Desired Pay                | Currency                                                               |                                                             |
| Recruiter                  |                                                                        |                                                             |
| Hiring Manager             |                                                                        |                                                             |
| Jobs Posted Within         | Last Month 🔹                                                           |                                                             |
|                            | Search Clear Search Save Search Basic Search                           |                                                             |

#### **4.** On the **Job Offers** section, select the 🖹 icon to view your job offer.

| My Notification                                                                                | IS Job Search   My                  | Notifications   M | ly Activities   My | y Saved Jobs   My Sa | ved Searches   My C | ontact Information |
|------------------------------------------------------------------------------------------------|-------------------------------------|-------------------|--------------------|----------------------|---------------------|--------------------|
| Job Offers                                                                                     |                                     |                   |                    |                      |                     |                    |
| Click Here to View                                                                             | Job Title                           | Job ID            | Status             | Location             | Offer Date          | Expiration Date    |
|                                                                                                | Ast Dir. Hosp X03779 REVISED REPOST | 17754             | New                | Queens               | 01/02/2015          | 01/15/2015         |
| Notifications                                                                                  |                                     |                   |                    |                      |                     |                    |
| Subject                                                                                        |                                     |                   |                    |                      | Received            | Delete             |
| You have a job offer: Ast Dir. Hosp X03779 REVISED REPOST (Job ID 17754)     01/02/2015 1:28PM |                                     |                   |                    |                      |                     |                    |
| Return to Previous Pa                                                                          | ge Job Search   My I                | Notifications   N | ly Activities   My | y Saved Jobs   My Sa | ved Searches   My C | ontact Information |

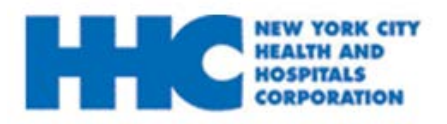

## How to Decline My Job Offer

# **5:** Once on the *Job Offer* page, review all details. Click on each document details to review the document attachment.

| Job O                  | ffer                                                   | Job Search   My Notifications   My Activ      | vities   My Saved Jobs   My Saved Searche | s   My Contact Information          |  |
|------------------------|--------------------------------------------------------|-----------------------------------------------|-------------------------------------------|-------------------------------------|--|
| We'd                   | We'd like to hire you for the following position:      |                                               |                                           |                                     |  |
|                        | Posting Title                                          | Ast Dir. Hosp X03779 REVISED REPOST           |                                           |                                     |  |
|                        | Job Opening ID                                         | 17754                                         |                                           |                                     |  |
|                        | Offer Date                                             | 01/02/2015                                    |                                           |                                     |  |
|                        | Offer Expiration Date                                  | 01/15/2015                                    |                                           |                                     |  |
| Congratu               | lations! We are delighted to extend this               | offer of employment to you.                   |                                           |                                     |  |
| Please re<br>an attach | eview each of the documents carefully b<br>ment below. | efore responding to this offer. The documents | marked as Action Required 🏝 MUST be co    | mpleted and uploaded as             |  |
| For instru             | ictions on how to upload a document to                 | your Job Offer page, please visit our NEW EM  | IPLOYEE section of Employee Self Service  | site, <u>http://ess.nychhc.org/</u> |  |
| If you hav             | ve any questions, contact the Human Re                 | sources Department assistance.                |                                           |                                     |  |
| Step 1 -               | - Review Offer Information                             |                                               |                                           |                                     |  |
| Action<br>Required     | Туре                                                   |                                               | Details                                   |                                     |  |
| Δ                      | Document                                               |                                               | GROUP 11 PRE-EMPLOYMENT PACK              |                                     |  |
|                        | Document                                               |                                               |                                           |                                     |  |
|                        | Document                                               |                                               | HHC OPERATIONS AND PROCEDURES             |                                     |  |
|                        | Document                                               |                                               | HHC POLICIES MEMOS                        |                                     |  |
| Δ                      | Document                                               |                                               | DOI PACKAGE                               |                                     |  |
| <i>.</i>               | Document                                               |                                               | OP 20-26 TIME & LEAVE GROUP 11            |                                     |  |
|                        | Document                                               |                                               | Offer Letter                              |                                     |  |

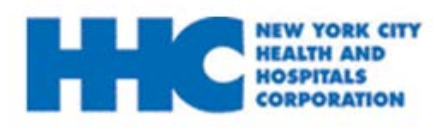

## How to Decline My Job Offer

**6**: The selected document will display as a new tab, once you are directed to the PDF's, review *all* information.

| Careers × hrdevweb3.nychhc.org:1       |                                                                                                    |
|----------------------------------------|----------------------------------------------------------------------------------------------------|
| ← → C 🖌 🗋 hrdevweb3.nyc                | psc/hr92qa/view/_empty_/433b73f2-92b1-11e4-af7e-f14f2ad9a32b/tmpdb/Group_11_Pre-Employment_Pac              |
| 👯 Apps 🗀 Imported From IE 🕒 HH🖉 🛛 HR 🕒 | HUMAN RESOURCES 🗈 BMC Remedy 🏟 Credit Cards from Ci 丙 Bloomingdale's - Si 💾 TJX Rewards® Plati 🗋 Accounts 🦕 |
|                                        |                                                                                                    |
|                                        |                                                                                                    |
|                                        | NEW YORK CITY HEALTH AND HOSPITALS CORPORATION                                                              |
|                                        | 125 Worth Street, New York, NY 10013                                                                        |
|                                        |                                                                                                    |
|                                        | NEW EMPLOYEE PACKAGE                                                                                        |
|                                        |                                                                                                    |
|                                        | Please complete the following sections and then read through the entire package. This package               |
|                                        | must be uploaded in order to accept your offer. If you have any questions on how to complete                |
|                                        | this package, please refer to the instructional material in the new employee section of                     |
|                                        | ess.nychhc.org.                                                                                             |
|                                        |                                                                                                    |
|                                        | BIOGRAPHICAL INFORMATION                                                                                    |
|                                        | DATE:                                                                                                    |
|                                        | EIDST NAME.                                                                                                 |
|                                        | MIDDLE NAME:                                                                                                |
|                                        | LAST NAME:                                                                                                  |
|                                        |                                                                                                    |
|                                        | HOME ADDRESS:                                                                                               |
|                                        | APARTMENT #:                                                                                                |
| Among the company of the company       | CITY:                                                                                                    |

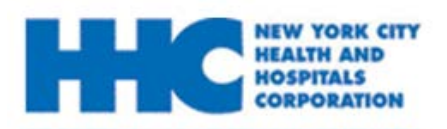

**7:** If you chose to decline this job offer, select the **Reject** button under the *Acknowledge Offer* section.

| Step 1 -                               | Review Offer Information                                                               |                                |  |  |
|----------------------------------------|----------------------------------------------------------------------------------------|--------------------------------|--|--|
| Action<br>Required                     | Туре                                                                                   | Details                        |  |  |
| Δ                                      | Document                                                                               | GROUP 11 PRE-EMPLOYMENT PACK   |  |  |
|                                        | Document                                                                               | HHC BENEFITS OVERVIEW GROUP 11 |  |  |
|                                        | Document                                                                               | HHC OPERATIONS AND PROCEDURES  |  |  |
|                                        | Document                                                                               | HHC POLICIES MEMOS             |  |  |
| Δ                                      | Document                                                                               | DOI PACKAGE                    |  |  |
|                                        | Document                                                                               | OP 20-26 TIME & LEAVE GROUP 11 |  |  |
|                                        | Document                                                                               | Offer Letter                   |  |  |
| Step 2                                 | - Acknowledge Offer                                                                    | lietod                         |  |  |
|                                        | whowledge that I have reviewed and understand the job offer details for the position i | listed.                        |  |  |
| Com                                    | ments                                                                                  | 2 <b>*</b>                     |  |  |
| Accept Reject                          |                                                                                        |                                |  |  |
| Step 3 - Return Completed Documents    |                                                                                        |                                |  |  |
| No completed documents have been added |                                                                                        |                                |  |  |
| Se                                     | nd Selected to Recruiter Upload Documents                                              |                                |  |  |

#### 8: Select the **OK** button to confirm this transaction.

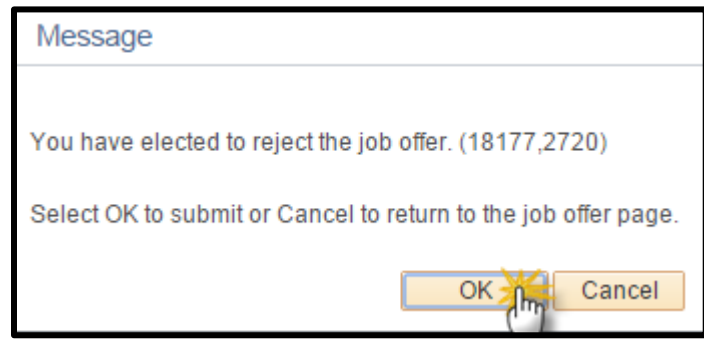

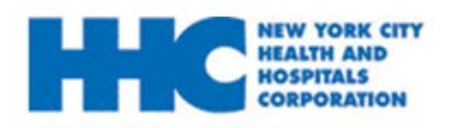

## How to Decline My Job Offer

#### **9:** Your offer has successfully been declined.

| Job O      | ffer                                                              | Job Search   My Notifications   My Activities   My Saved Jobs   My Saved Searches   My Contact Information |                                |  |  |
|------------|-------------------------------------------------------------------|----------------------------------------------------------------------------------------------------|--------------------------------|--|--|
| ×          | We are sorry you have decided to reject this offer of employment. |                                                                                                    |                                |  |  |
|            | Posting Title                                                     | Ast Dir. Hosp X03779 REVISED REPOST                                                                        |                                |  |  |
|            | Job Opening ID                                                    | 17754                                                                                                    |                                |  |  |
|            | Offer Date                                                        | 01/02/2015                                                                                                 |                                |  |  |
|            | Offer Expiration Date                                             | 01/15/2015                                                                                                 |                                |  |  |
| lf you hav | ve any questions, contact your recruiter                          | for assistance.                                                                                            |                                |  |  |
| 0. 4       |                                                                   |                                                                                                    |                                |  |  |
| Step 1 -   | - Review Offer Information                                        |                                                                                                    | 0.41                           |  |  |
| Required   | i <sup>i ype</sup>                                                |                                                                                                    | Details                        |  |  |
| Â          | Document                                                          |                                                                                                    | GROUP 11 PRE-EMPLOYMENT PACK   |  |  |
|            | Document                                                          |                                                                                                    | HHC BENEFITS OVERVIEW GROUP 11 |  |  |
|            | Document                                                          |                                                                                                    | HHC OPERATIONS AND PROCEDURES  |  |  |
|            | Document                                                          |                                                                                                    | HHC POLICIES MEMOS             |  |  |
| Δ          | Document                                                          |                                                                                                    | DOI PACKAGE                    |  |  |
|            | Document                                                          |                                                                                                    | OP 20-26 TIME & LEAVE GROUP 11 |  |  |
|            | Document                                                          |                                                                                                    | Offer Letter                   |  |  |

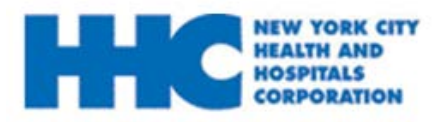

*After you have accepted you job offer, you will have to submit your Employment Package for hire. Please follow the steps below to upload your employment package.* 

- **1.** Go to employment.nychhc.org
- 2. Enter your User Name and password and click Login

| Sign In                                        |                  |
|------------------------------------------------|------------------|
| You must sign in to continue.                  |                  |
| *User Name VictoriaApplicant                   | Forgot User Name |
| *Password ······                               | Forgot Password  |
| Sign In<br>Don't have a User Nume or Password? | Register Now     |

#### 3. On the *Careers Home* page, click on the job offer has been received link.

| Job Search                 | Job Search   My Notifications   My Activities   My Saved Jobs   My Saved Searches   My Contact Information | Signed In as VICTORIA         |
|----------------------------|----------------------------------------------------------------------------------------------------|-------------------------------|
| Advanced Search            |                                                                                                    | My Notifications              |
| Keywords                   | Search Tips                                                                                                | 1 job offer has been received |
| Department                 |                                                                                                    | 1 notification is received    |
| Locations 🔎                | All Locations                                                                                              |                               |
| Job Opening ID             |                                                                                                    | My Activities                 |
| Regular/Temporary Position | τ                                                                                                    | 5 applications are submitted  |
| Full/Part Time             | ۲                                                                                                    | 3 resumes are saved           |
| Shift                      | ۲                                                                                                    |                               |
| Desired Pay                | Currency                                                                                                   |                               |
| Recruiter                  |                                                                                                    |                               |
| Hiring Manager             |                                                                                                    |                               |
| Jobs Posted Within         | Last Month                                                                                                 |                               |
|                            | Search Clear Search Save Search Basic Search                                                               |                               |

#### **4.** On the **Job Offers** section, select the 🖹 icon to view your job offer.

| My Notifications         | Job Search   1                          | My Notifications | My Activities   M | ly Saved Jobs   My Sa | ved Searches   My C | ontact Information |
|--------------------------|-----------------------------------------|------------------|-------------------|-----------------------|---------------------|--------------------|
| Job Offers               |                                         |                  |                   |                       |                     |                    |
| Click Here to View       | Job Title                               | Job ID           | Status            | Location              | Offer Date          | Expiration Date    |
|                          | Ast Dir. Hosp X03779 REVISED REPOST     | 17754            | New               | Queens                | 01/02/2015          | 01/15/2015         |
| Notifications            |                                         |                  |                   |                       |                     |                    |
| Subject                  |                                         |                  |                   |                       | Received            | Delete             |
| You have a job offer: As | st Dir. Hosp X03779 REVISED REPOST (Job | ) ID 17754)      |                   |                       | 01/02/2015 1:28PM   | Â                  |
| Return to Previous Page  | e Job Search   1                        | My Notifications | My Activities   M | ly Saved Jobs   My Sa | ved Searches   My C | ontact Information |

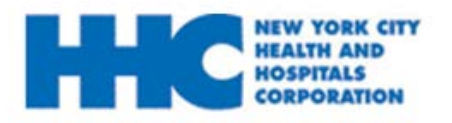

**5:** Once on the *Job Offer* page, review all details. Click on each document details to review the document attachments. Complete and **upload** all documents marked with an **A** icon under the **Action Required** section before the **Offer Expiration Date** listed.

| NOSPITALS<br>CORPORATION                                    |                                                               |                                                                 |
|-------------------------------------------------------------|---------------------------------------------------------------|-----------------------------------------------------------------|
| Job Offer                                                   | Job Search   My Notifications   My Activ                      | ities   My Saved Jobs   My Saved Searches   My Contact Inforr   |
| We'd like to hire you for                                   | the following position:                                       |                                                                 |
| -                                                           | Desting Title Act Dir Hosp V02770 DEV/SED DEDOST              |                                                                 |
| ,<br>Jol                                                    | Opening ID 17754                                              |                                                                 |
|                                                             | Offer Date 01/02/2015                                         |                                                                 |
| Offer Exp                                                   | iration Date 01/15/2015                                       |                                                                 |
| Congratulations! We are delighted                           | o extend this offer of employment to you.                     |                                                                 |
| Please review each of the documer                           | ts carefully before responding to this offer. The documents   | marked as Action Required Å MUST be completed and upload        |
| an allachment below.<br>For instructions on how to upload a | document to your Job Offer page, please visit our NEW EM      | PLOYEE section of Employee Self Service site, http://ess.nychho |
| 🔔 Document                                                  |                                                               | GROUP 11 PRE-EMPLOYMENT PACK                                    |
| Document                                                    |                                                               | HHC BENEFITS OVERVIEW GROUP 11                                  |
| Document                                                    |                                                               | HHC OPERATIONS AND PROCEDURES                                   |
| Document                                                    |                                                               | HHC POLICIES MEMOS                                              |
| ▲ Document                                                  |                                                               | DOI PACKAGE                                                     |
| Document                                                    |                                                               | OP 20-26 TIME & LEAVE GROUP 11                                  |
| Document                                                    |                                                               | Offer Letter                                                    |
| Step 2 - Acknowledge Offer                                  |                                                               |                                                                 |
| Acknowledge that I have revi                                | ewed and understand the job offer details for the position li | sted.                                                           |
| Imments                                                     |                                                               | 24                                                              |
|                                                             |                                                               |                                                                 |
| Accept Reject                                               |                                                               |                                                                 |
|                                                             |                                                               |                                                                 |
| Step 3 - Return Completed Doc                               | uments                                                        |                                                                 |
| No completed documents have I                               | een added                                                     |                                                                 |
| Or and Orderste data Discovition                            | Unlead Desuments                                              |                                                                 |

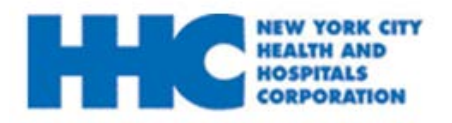

**6:** The selected document will display as a new tab, once you are directed to the PDF, fill out each form **COMPLETELY** and print.

## *Please note:* If a new tab did not display, check your Internet Browser settings and **disable** your Pop-Up Blocker.

| Careers ×                                                          | Conception of the local division of the local division of the loca |
|--------------------------------------------------------------------|----------------------------------------------------------------------------------------------------|
| ← → C f hrdevweit hhc.org:17400/psc/hr92qa/view/_empty_            | /e1fe66c8-92b8-11e4-81b3-80859a0d22c5/tmpdb/Group_11_Pre-Employment_Pa                                                                                                    |
| 🗰 Apps 🗀 Imported From IE 📑 💦 pleSoft HR 🕒 HUMAN RESOURCES 🖻 BMC R | emedy 🔞 Credit Cards from Ci 🚺 Bloomingdale's - Si 📲 TJX Rewards® Plati 🗋 Accounts :                                                                                                    |
|                                                                    | ORK CITY HEALTH AND HOSPITALS CORPORATION                                                                                                    |
| 125 Worth                                                          | Street, New York, NY 10013                                                                                                    |
|                                                                    |                                                                                                    |
|                                                                    | NEW EMPLOYEE PACKAGE                                                                                                    |
|                                                                    |                                                                                                    |
| Please complete the fo                                             | llowing sections and then read through the entire package. This package                                                                                                    |
| must be uploaded in or                                             | rder to accept your offer. If you have any questions on how to complete                                                                                                    |
| this package, please re                                            | fer to the instructional material in the new employee section of                                                                                                    |
| ess.nychhc.org.                                                    |                                                                                                    |
| BIOGRAPHICAL IN                                                    | FORMATION                                                                                                    |
|                                                                    |                                                                                                    |
| DATE: 01/02/2015                                                   |                                                                                                    |
| FIRST NAME: Vic                                                    | toria                                                                                                    |
| MIDDLE NAME:                                                       |                                                                                                    |
| LAST NAME: App                                                     | licant                                                                                                    |
| HOME ADDRESS:                                                      | 55 Water Street                                                                                                    |
| APARTMENT #:                                                       |                                                                                                    |
| CITY:                                                              | New York                                                                                                    |
| STATE:                                                             | NY                                                                                                    |
| ZIP CODE:                                                          | 10041                                                                                                    |
| SOCIAL SECURITY                                                    | / NUMDED.                                                                                                    |
| DATE OF BIRTH                                                      | 04/04/1985                                                                                                    |
|                                                                    | 04/04/1905                                                                                                    |
| PHONE NUMBER:                                                      | (646) 458-5660                                                                                                    |
| EMAIL ADDRESS:                                                     | Applicantemail@gmail.com                                                                                                    |
| JOB TITLE:                                                         |                                                                                                    |
|                                                                    |                                                                                                    |
| and the statement of all and and and and and and and and and and   | the present of the present of the                                                                                                    |

**Please note:** You may save your file at any time, so that you may return to complete your application.

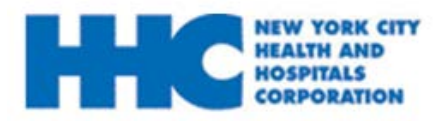

**8**: There are various pages that require your signature. You must review your package and manually sign those pages that require a signature.

| IOTE: All statements and info                                                                                                    | rmation in this application are s                                                                                                    | subject to investiga                                                                                                    | tion. A false stateme                                                                                   | ent shall be grounds for der                                                                                                    |
|----------------------------------------------------------------------------------------------------|----------------------------------------------------------------------------------------------------|----------------------------------------------------------------------------------------------------|----------------------------------------------------------------------------------------------------|----------------------------------------------------------------------------------------------------|
| r terminating employment. In<br>xperience and licensure requir<br>r mental assessment to determ                                                                                                    | n addition, your continued en<br>rements as may be relevant to<br>nine your ability to perform the                                                                                                    | nployment is subje<br>your position. You<br>yob.                                                                                  | ect to satisfactory v<br>may be subject to a                                                            | verification of such education<br>a pre-employment physical                                                                                                    |
| pplicants will be required to u<br>heck to determine suitability f<br>erminating employment.                                                                                                    | ndergo a state and national cri<br>or appointment. Failure to mee                                                                                                    | iminal history backy<br>et standards for the                                                                                      | ground investigation<br>e background investi                                                            | , which will include a finger<br>igation may result in denyir                                                                                                    |
| ou also should be aware that<br>nd shall be grounds for denial                                                                                                    | offering or agreeing to pay m<br>of employment or for dismissa                                                                                                    | oney or other bene<br>l after employment                                                                                          | fit in exchange for a                                                                                   | a job or promotion is prohit                                                                                                    |
| hereby certify that all facts se                                                                                                    | t forth in this application are tr                                                                                                    | ue, complete and c                                                                                                    | orrect to the best of                                                                                   | my knowledge and belief.                                                                                                    |
| gnature of Applicant                                                                                                    |                                                                                                    |                                                                                                    |                                                                                                    | Date                                                                                                    |
|                                                                                                    |                                                                                                    |                                                                                                    |                                                                                                    |                                                                                                    |
| I hereby certify that all t<br>and belief. I understand<br>Human Resources Director<br>Signature of Applicant                                                                                                    | CERTIF<br>the facts set forth above a<br>that if arrested or convic<br>or.                                                                                                    | FICATION<br>are true, comple<br>ted after my en                                                                                   | te and correct to<br>pployment, I mus                                                                   | the best of my knowle<br>st report this to the fac                                                                                                    |
| I hereby certify that all t<br>and belief. I understand<br>Human Resources Director<br>Signature of Applicant                                                                                                    | CERTIF<br>the facts set forth above a<br>that if arrested or convic<br>or.                                                                                                    | FICATION<br>are true, comple<br>ted after my en                                                                                   | te and correct to<br>nployment, I mus                                                                   | the best of my knowle<br>st report this to the fac                                                                                                    |
| I hereby certify that all t<br>and belief. I understand<br>Human Resources Directo<br>Signature of Applicant<br>Print Name                                                                                                    | CERTIF<br>the facts set forth above a<br>that if arrested or convic<br>or.                                                                                                    | FICATION<br>are true, comple<br>ted after my en                                                                                   | te and correct to<br>nployment, I mus                                                                   | the best of my knowle<br>st report this to the fac<br>Date                                                                                                    |
| I hereby certify that all t<br>and belief. I understand<br>Human Resources Directo<br>Signature of Applicant<br>Print Name<br>Victoria<br>This information and an                                                                                                    | CERTIF<br>the facts set forth above a<br>that if arrested or convic<br>or.<br>Applicant<br>by document received by                                                                                                | FICATION<br>are true, comple<br>ted after my en                                                                                   | Date of Birth<br>04/14/1985<br>0 as part of a b                                                         | the best of my knowle<br>st report this to the fac<br>Date<br>Last 4 digits of Social<br>Security # 123-45-6789<br>Dackground criminal rec                                                           |
| I hereby certify that all t<br>and belief. I understand<br>Human Resources Director<br>Signature of Applicant<br>Print Name<br>Victoria<br>This information and ar<br>investigation are strictly o<br>provided by law.<br>Note: If you are a new er<br>receive your first payched               | CERTIF<br>the facts set forth above a<br>that if arrested or convic<br>or.<br>Applicant<br>by document received by<br>confidential and shall not b<br>mployee, and decide to parta<br>ck to log onto the HIPAA C  | FICATION<br>are true, comple-<br>ted after my en<br>the Corporation<br>be available for o<br>ake in Computer I<br>omputer Based T | Date of Birth<br>04/14/1985<br>n as part of a b<br>copying after insp<br>Based Training, yo<br>raining. | the best of my knowle<br>st report this to the fac<br>Date<br>Last 4 digits of Social<br>Security # 123-45-6789<br>Dackground criminal reconcection, except as expre-                                |
| I hereby certify that all t<br>and belief. I understand<br>Human Resources Director<br>Signature of Applicant<br>Print Name<br>Victoria<br>This information and an<br>investigation are strictly o<br>provided by law.<br>Note: If you are a new en<br>receive your first payched               | CERTIF<br>the facts set forth above a<br>that if arrested or convic-<br>or.<br>Applicant<br>by document received by<br>confidential and shall not b<br>mployee, and decide to parta<br>ck to log onto the HIPAA C | FICATION<br>are true, completed after my end<br>the Corporation<br>be available for of<br>ake in Computer 1<br>omputer Based T    | Date of Birth<br>04/14/1985<br>n as part of a b<br>copying after insp<br>Based Training, yo<br>raining. | the best of my knowlest<br>report this to the fact<br>Date<br>Last 4 digits of Social<br>Security # 123-45-6789<br>Dackground criminal reconcection, except as expression<br>out must wait until you |
| I hereby certify that all t<br>and belief. I understand<br>Human Resources Director<br>Signature of Applicant<br>Print Name<br>Victoria<br>This information and an<br>investigation are strictly o<br>provided by law.<br>Note: If you are a new en<br>receive your first payched<br>Signature  | CERTIE<br>the facts set forth above a<br>that if arrested or convic-<br>or.<br>Applicant<br>by document received by<br>confidential and shall not b<br>mployee, and decide to parta<br>ck to log onto the HIPAA C | FICATION<br>are true, completed after my end<br>the Corporation<br>be available for of<br>ake in Computer Based T<br>Date         | Date of Birth<br>04/14/1985<br>n as part of a b<br>copying after insp<br>Based Training, yo<br>raining. | the best of my knowle<br>st report this to the fac<br>Date<br>Last 4 digits of Social<br>Security # 123-45-6789<br>Dackground criminal reconcection, except as expre-                                |
| I hereby certify that all t<br>and belief. I understand<br>Human Resources Director<br>Signature of Applicant<br>Print Name<br>Victoria<br>This information and an<br>investigation are strictly of<br>provided by law.<br>Note: If you are a new en<br>receive your first payched<br>Signature | CERTIP<br>the facts set forth above a<br>that if arrested or convic<br>or.<br>Applicant<br>by document received by<br>confidential and shall not to<br>mployee, and decide to parta<br>ck to log onto the HIPAA C | The Corporation<br>the Corporation<br>be available for on<br>ake in Computer<br>omputer Based T<br>Date                           | Date of Birth<br>04/14/1985<br>n as part of a b<br>copying after insp<br>Based Training, yo<br>raining. | the best of my knowlest<br>report this to the face<br>Date<br>Last 4 digits of Social<br>Security # 123-45-6789<br>Dackground criminal reconcection, except as expression<br>out must wait until you |

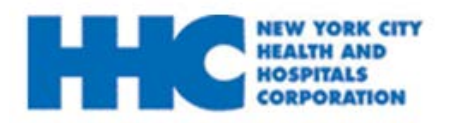

**9:** Once you sign, you must scan the package onto your computer and save to an easily accessible location.

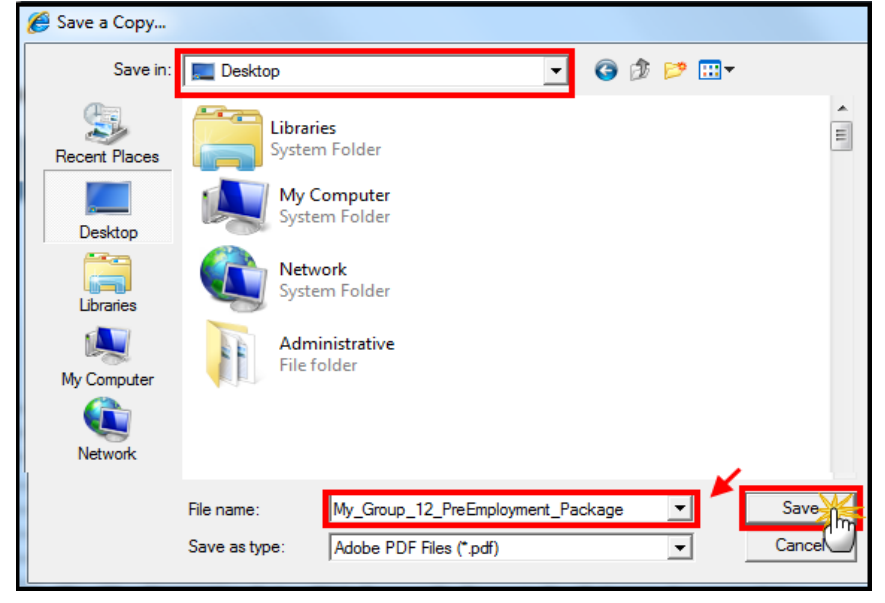

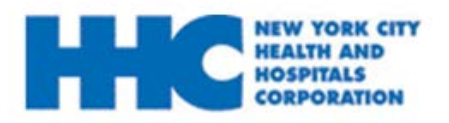

# **10:** Return to your Job Offer Page, under **Return Completed Documents,** click on **Upload Documents** to upload the required documents.

| vorites - Main Menu - > Self                            | Service -> Recruiting -> Careers                                  |                                                                             |
|---------------------------------------------------------|-------------------------------------------------------------------|-----------------------------------------------------------------------------|
| NEW YORK CITY                                           |                                                                   |                                                                             |
| CORPORATION                                             |                                                                   |                                                                             |
| Job Offer                                               | Job Search   My Notifications   My Activi                         | ities   My Saved Jobs   My Saved Searches   My Contact Information          |
| We'd like to hire you fo                                | r the following position:                                         |                                                                             |
|                                                         | Posting Title Ast Dir. Hosp X03779 REVISED REPOST                 |                                                                             |
| J                                                       | ob Opening ID 17754                                               |                                                                             |
|                                                         | Offer Date 01/02/2015                                             |                                                                             |
| Offer E                                                 | xpiration Date 01/15/2015                                         |                                                                             |
| Congratulations! We are delighte                        | d to extend this offer of employment to you.                      |                                                                             |
| Please review each of the docum<br>an attachment below. | ents carefully before responding to this offer. The documents     | marked as Action Required 🦄 MUST be completed and uploaded as               |
| For instructions on how to upload                       | a document to your Job Offer page, please visit our NEW EM        | PLOYEE section of Employee Self Service site, <u>http://ess.nychhc.org/</u> |
| 🛕 Document                                              |                                                                   | GROUP 11 PRE-EMPLOYMENT PACK                                                |
| Document                                                |                                                                   | HHC BENEFITS OVERVIEW GROUP 11                                              |
| Document                                                |                                                                   | HHC OPERATIONS AND PROCEDURES                                               |
| Document                                                |                                                                   | HHC POLICIES MEMOS                                                          |
| ▲ Document                                              |                                                                   | DOI PACKAGE                                                                 |
| Document                                                |                                                                   | OP 20-26 TIME & LEAVE GROUP 11                                              |
| Document                                                |                                                                   | Offer Letter                                                                |
| Step 2 - Acknowledge Offer                              | <b>_</b>                                                          |                                                                             |
| Acknowledge that I have re                              | eviewed and understand the job offer details for the position lis | sted.                                                                       |
| Unments                                                 |                                                                   | <b>≥</b> €                                                                  |
| -                                                       |                                                                   | /                                                                           |
| Accept V Reject                                         |                                                                   |                                                                             |
|                                                         |                                                                   |                                                                             |
| Step 3 - Return Completed Do                            | cuments                                                           |                                                                             |
| No completed documents hav                              | e been added                                                      |                                                                             |
| Send Selected to Recruiter                              | Upload Documents                                                  |                                                                             |
| Return to Previous Page                                 | Job Search   My Notifications   My Activi                         | ties   My Saved Jobs   My Saved Searches   My Contact Information           |

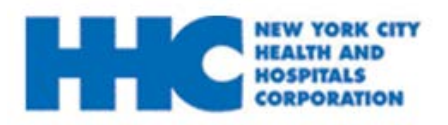

11: Click Choose File to search for your completed document.

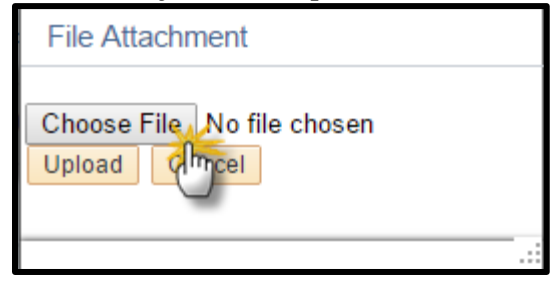

**12:** Locate your completed document, and click **Open.** 

| 🜍 Open            |          |                                                    |            |                 | - |          |
|-------------------|----------|----------------------------------------------------|------------|-----------------|---|----------|
| 🔾 🗢 💻 Desktop     | •        | •                                                  | <b>4</b> 9 | Search Desktop  |   | م        |
| Organize 👻 New    | folde    | r                                                  |            |                 |   |          |
| 🔆 Favorites       | <b>^</b> | Name                                               |            | Date modified   | Â |          |
| 🧮 Desktop         |          | 🖷 How to Apply revised.docx                        |            | 1/2/2015 3:07 P |   |          |
| 〕 Downloads       |          | 1015-01-02-13.24.25.0000001063HHC_OFF_LET.pdf      |            | 1/2/2015 1:27 P |   | 1.       |
| 🕮 Recent Places   |          | Page 2015-01-02-13.24.25.0000001063HHC_OFF_LET.rtf |            | 1/2/2015 1:26 P |   | Navi     |
| 🥃 Libraries       | =        | 1015-01-02-12.41.30.0000001061HHC_OFF_LET.pdf      |            | 1/2/2015 12:50  |   | to       |
|                   |          | 🔁 Victor_Lee_DP_Request_12-30-14.pdf               |            | 1/2/2015 11:51  |   | Main     |
| 🥽 Libraries       |          | 1 20141231122737791.pdf                            |            | 12/31/2014 12:5 |   | Meni     |
| Documents         |          | Pre-Employment Package.docx                        |            | 12/31/2014 12:4 |   | >        |
| J Music           |          | 🔁 Tracy_Green_OLR_Approval.pdf                     |            | 12/31/2014 10:2 |   | Self     |
| Pictures          |          | Iob Openings with Incumbent_12-30-14.xlsx          |            | 12/30/2014 2:28 |   | Servi    |
| Videos            |          | 🔁 Natasha Holliday-doc.pdf                         |            | 12/29/2014 10:5 |   | •        |
|                   |          | 🌉 TAM User Group 9.2 PPT.ppt                       |            | 12/26/2014 3:23 |   | ±        |
| 👰 Computer        |          | 1 PA 11 14.pdf                                     |            | 12/23/2014 4:36 | Ŧ | <b>↓</b> |
| 🚨 Local Disk (C·) | Ŧ        |                                                    |            | 4               |   |          |
| F                 | ile na   | me: Pre-Employment Package.docx                    | -          | All Files       |   | •        |
|                   |          |                                                    |            | Open            | С | ancel    |

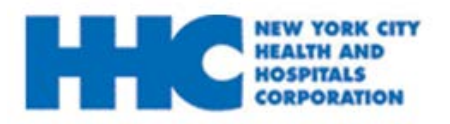

#### 13: Click Upload to finalize.

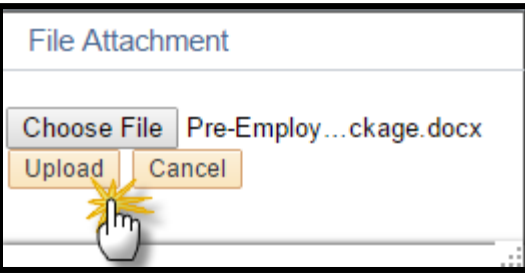

#### 14: Enter the Description (ex. Pre-Employment Package) and click OK

| Document Description               |  |
|------------------------------------|--|
| Description Pre-Employment Package |  |
| ОК                                 |  |

**15:** Check off all the documents you will be sending. Then click **Send Selected to Recruiter** to submit.

|                        |                                       | []<br>//                                                                    | )                                                                                                    |
|------------------------|---------------------------------------|-----------------------------------------------------------------------------|----------------------------------------------------------------------------------------------------|
|                        |                                       |                                                                             |                                                                                                    |
|                        |                                       |                                                                             |                                                                                                    |
|                        |                                       |                                                                             |                                                                                                    |
| Description            | Attachment Date Time                  | Sent Date<br>Time                                                           | Del                                                                                                  |
| Pre-Employment Package | 01/02/2015 3:40PM                     |                                                                             | ĺ                                                                                                    |
|                        | Description<br>Pre-Employment Package | Description Attachment Date Time   Pre-Employment Package 01/02/2015 3:40PM | Description Attachment Date Time Sent Date Time   Pre-Employment Package 01/02/2015 3:40PM Vene time |

Note: To submit additional document attachments, click on Upload Documents

If you uploaded a document by error, click the  $\ensuremath{\widehat{\square}}$  button, and re-upload the correct attachment.

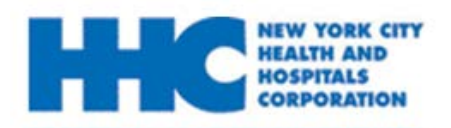

#### 16: Click Send to submit.

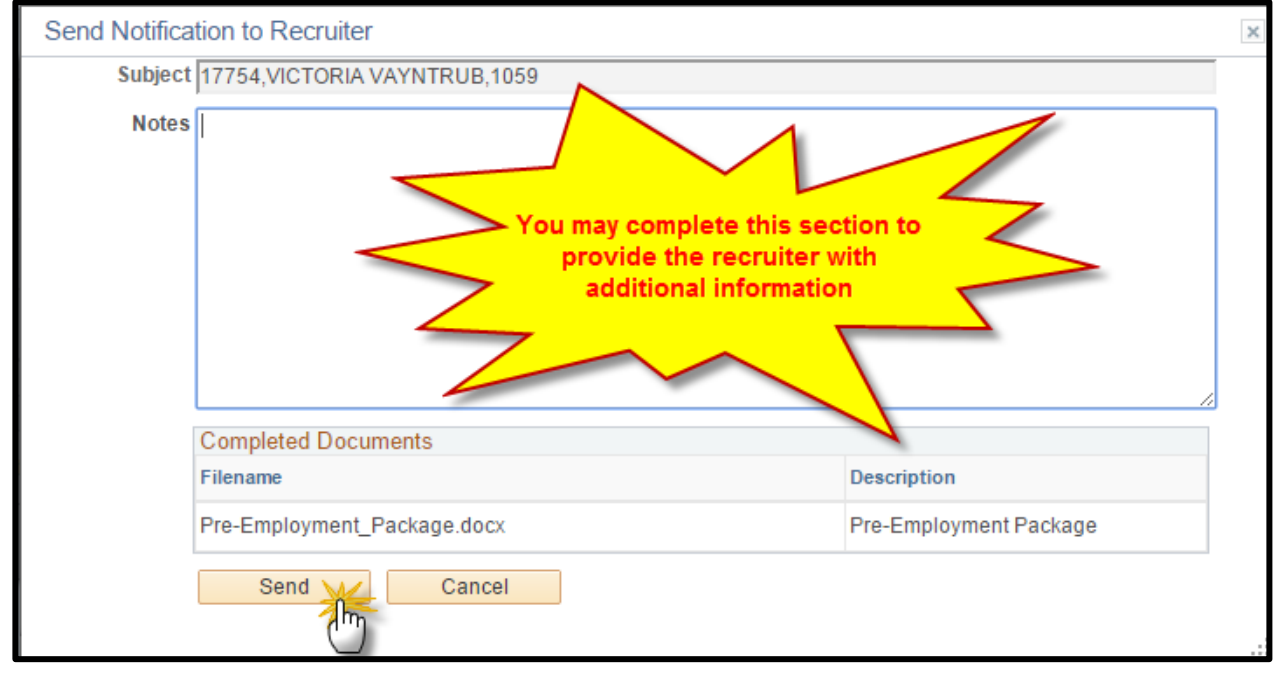

You have successfully submitted your online job offer.